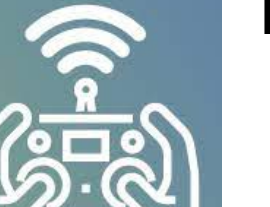

# ExpressLRS

Существует четыре основных варианта биндинга передатчиков(TX) / приемников(RX) в системе ExpressLRS:

- I. Сопряжение по биндинг-фразе (BINDING PHRASE) Передатчик и приемник связываются одной фразой (уловно-паролем) – предпочтительней в плане безопасности(не угонят коптер), если коптер б/у и о его происхождении ничего не известно.
- II. Установка пустой биндинг-фразы
- III. Ручной, биндинг без биндинг-фразы
- IV.Установка биндинг-фразы при прошивке

ExpressLRS

Для начала - определяем версию прошивки RX/TX

#### Проверить версии прошивки приемника на коптере и передатчика на аппаратуре

Прошивки имеют вид версии Z.O.V

- **Z** мажорная, полностью измененная с существенными изменениями не поддерживающие предыдущие версии.
- О не измененная, но добавлены фишки, незначительные изменения.
- V фиксы багов.

В рамках одной верхней прошивки(мажорной версии) **Z** – можно забиндить, если разные значения - нет. Например, версию 3.2.4 можно биндить с версией 3.1.5, но не получится забиндить с версией 2.3.4. или 5.3.1

### ExpressLRS

### Для начала - определяем версию прошивки RX/TX

#### Как проверить версию передатчика(TX) на аппаратуре:

Нажать SYS (кнопка системных настроек)- меню TOOLS – выбрать ExpressLRS, пролистать до конца- будет версия прошивки.

Если ExpressLRS покажет статус «Loading»- значит не включен передатчик на апаратуре (внешний или внутренний(включить)).

#### Как проверить версию приемника(RX) на коптере:

1. Подключить аккумулятор

!!!Желательно, особенно на цифровых видео-передатчиках, необходимо обдувать(холодный фен, вентилятор) видеопередатчик или отключить его, т.к может сгореть от перегрева (имеет только пассивное охлаждение)

- 2. Подождать 60 сек приемник перейдет в режим WI-Fi (мерцание быстрое)
- 3. Подключиться к точке доступа ExpressLRS RX (пароль expressIrs всегда и везде)
- **4. Зайти на https://10.0.0.1/** попадем на ExpressLRS update page- в верхней строке отразится название устройства (Receiver module) в строке ниже версия прошивки (Firmware Rev.)

### ExpressLRS

### BINDING - вариант I (с биндинг - фразои)

#### 1. Устанавливаем биндинг-фразу на приемнике(RX):

- Подключиться к точке доступа ExpressLRS RX,
- Во вкладке «опции»- найти раздел BINDING PHRASE и ввести туда биндинг-фразу.
- Сохранить

#### 2. Устанавливаем биндинг-фразу на передатчике(ТХ):

- Включить Wi-Fi точку на аппаратуре (подходит как для внутреннего так и внешнего передатчика)

Зайти в меню системных настроек - Нажать SYS (кнопка системных настроек).- меню TOOLS – выбрать ExpressLRS(запустить скрипт LUA ELRS) - WI-Fi Connectivity Enable Wi-Fi- (Wi-Fi Ranning...) - подключено

- Ищем точку со смартфона или компьютера, сеть теперь будет называться ExpressLRS TX
- Подключиться к ней точно также, во вкладке опций установить такую же биндинг-фразу как в приемнике,
- Сохранить

### Результат:

- ! На аппаратуре в углу экрана появится значок «С» (connect) и деления уровня сигнала.
- ! В очках в OSD тоже появится уровень сигнала(LQI/RSSI).
- ! Приемник(RX)- постоянно горит.

### ExpressLRS

### BINDING - вариант II (с пустои биндинг - фразои)

! По сути тот же метод, как и Вариант I, только с незаполненной биндинг-фразой

### 1. Устанавливаем биндинг-фразу на приемнике(RX):

- Подключиться к точке доступа ExpressLRS RX,
- Во вкладке «опции»- найти раздел BINDING PHRASE, соответствующее поле оставить пустым.
- Сохранить

#### **2.Устанавливаем биндинг-фразу на передатчике(ТХ)**:

- Включить Wi-Fi точку на аппаратуре (смотри Вариант I)
- Ищем точку со смартфона или компьютера, сеть теперь будет называться ExpressLRS TX
- Подключиться к ней (смотри Вариант I), во вкладке опций, биндинг-фразу не заполнять, как в приемнике,
- Сохранить

### Результат:

! На аппаратуре в углу экрана появится значок «С» (connect) и деления уровня сигнала.

! В очках – в OSD тоже появится уровень сигнала(LQI/RSSI).

! Приемник(RX)- постоянно горит.

### ExpressLRS

### BINDING - вариант III (ручнои, без биндиг - фразы)

!!!Биндинг-фраза до этого не должна быть установлена!!!

### 1. Аппаратура отключена.

2. Перевести приемник(RX) в режим ручного биндинга (должен заморгать циклами по два моргания):

- зажать кнопку бинд (маленькая кнопка) на 5 секунд- первое состояние – режим Wi-Fi, еще раз зажимаем на 5 секунд – режим ручного биндинга

еще раз з

3 раза включить и выключить приемник(RX).

На мелких коптерах бывает - только через конфигуратор Betaflight

#### 3.Включить аппаратуру:

- зайти в меню системных настроек - SYS (кнопка системных настроек), меню TOOLS – выбрать ExpressLRS(запустить скрипт LUA ExpressLRS), далее в меню нужно выбрать меню [BIND]. (появится окно binding...)- начался биндинг.

### Результат:

! На аппаратуре в углу экрана появится значек «С» (connect) и деления уровня сигнала.

! В очках – в OSD тоже появится уровень сигнала(LQI/RSSI).

! Приемник(RX)- постоянно горит.

### ExpressLRS

# BINDING - вариант IV (прошивка биндинг - фразои)

### <u>1. Аппаратура (передатчик(ТХ)):</u>

- Заходим в ExpressLRS Configurator или ExpressLRS Flashtner;
- Выбираем версию прошивки и свою аппаратуру;
- В соответствующей строке указываем биндинг-фразу;
- собираем прошивку (Кнопка Bild).
- На аппаратуре создаем точку доступа ExpressLRS TX, заходим (смотри Вариант I)
- Во вкладке Опции загружаем ранее собранный файл прошивки обновляем аппаратуру
- +для этой прошивки берем LUA-script (https://www.expresslrs.org/quick-start/transmitters/lua-howto/) и помещаем его на флешкарту аппаратуры, в папку SCRIPTS/Tools.
- Запускаем LUA-script в меню аппаратуры

### 2. На коптере (на приемнике(RX)):

Заходим в точку доступа ExpressLRS RX (см. вариант I) и загружаем прошивку

- Приемник начнет мигать быстро, затем перейдет на мигание по две вспышки через интервал, после чего светодиод загорится непрерывно, что будет означать успешный bind.

### Результат:

! На аппаратуре в углу экрана появится значок «С» (connect) и деления уровня сигнала.

! В очках – в OSD тоже появится уровень сигнала(LQI/RSSI).

! Приемник(RX)- постоянно горит.

ExpressLRS

Приемник(RX) - состояние светодиодного индикатора

Приемник(RX) - состояние одноцветного светодиодного индикатора

| Последовательность LED-<br>индикации приемника (RX) | Описание                                             |
|-----------------------------------------------------|------------------------------------------------------|
| Медленное мигание                                   | Ожидание соединения от передатчика                   |
| Двоиное мигание                                     | Режим привязки активен                               |
| Быстрое мигание                                     | Режим Wi-Fi запустился. Начинается после 60-х секунд |
| Постоянно горит                                     | Режим загрузчика активен                             |

ExpressLRS

Приемник(RX) - состояние светодиодного индикатора

Приемник(RX) - состояние **RGB** светодиодного индикатора

| Последовательность LED-<br>индикации приемника (RX) | Описание                                                                |
|-----------------------------------------------------|-------------------------------------------------------------------------|
| Эффект затухания радуги                             | Запуск                                                                  |
| Медленное мигание                                   | Ожидание соединения от передатчика                                      |
| Двоиное моргание оранжевым                          | Режим привязки активен                                                  |
| Двоиное моргание зеленым                            | Режим Wi-Fi запустился. Начинается после 60-х секунд                    |
| Не горит                                            | Проверить подключение, если все правильно- активирован режим загрузчика |

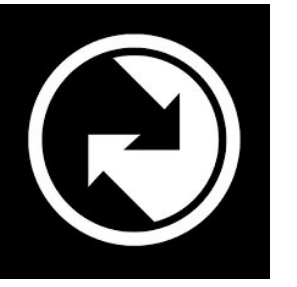

**TBS Crossfire** 

Существует два основных варианта биндинга передатчиков(TX) / приемников(RX) в системе TBS Crossfire:

- I. Использовать аппаратуру на EdgeTX(OpenTX) со внешним передатчиком TBS crossfire и биндить к приемнику TBS Crossfire на коптере.
- II. И аппаратура и приемник TBS Crossfire

### **TBS Crossfire**

# **BINDING** - вариант I (аппаратура на EdgeTX(OpenTX) со внешним передатчиком TBS crossfire и биндинг с приемником TBS Crossfire)

1. На аппаратуре с передатчиком(TX) TBS Crossfire:

- Присоединить к аппаратуре передатчик TBS crossfire, включить

- На аппаратуре в рабочей модели или в новой, предварительно созданной- в настройках выбрать внешний приемник – external TX

- Нажать кнопку системных настроек (SYS), меню TOOLS – выбрать скрипт TBS agent light – выбрать TBS передатчик (должен отобразиться) - выбрать bind

### 2. <u>На приемнике(RX) TBS Crossfire</u>:

- Зажать кнопку bind (между светодиодом и выходом антенной)

- По индикации приемника (см.ниже) определить статус

### Результат:

! На аппаратуре в углу экрана появится значок «С» (connect) и деления уровня сигнала, LED постоянно горит зеленым. ! В очках – в OSD тоже появится уровень сигнала(LQI/RSSI).

! Приемник(RX)- постоянно горит зеленым.

### **TBS Crossfire**

# BINDING - вариант II (аппаратура и приемник TBS Crossfire)

### 1. На аппаратуре с передатчиком(TX) TBS Crossfire и приемником(RX) TBS Crossfire:

- В аппаратуре- зайти в меню, выбираем TBS agent ligh, выбираем встроенный модуль (должен отобразиться) LED на аппаратуре начнет пульсировать
- На приемнике- зажать кнопку bind (между светодиодом и выходом антенной) LED на приемнике начнет медленно мигать зеленым с одинаковыми интервалами

### 2. На приемнике(RX) TBS Crossfire:

- В аппаратуре нажимаем bind
- На аппаратуре отобразится «bind ок» LED на аппаратуре начнет пульсировать
- Приемник постоянно загорится зеленым

### Результат:

! На аппаратуре в углу экрана появится значок «С» (connect) и деления уровня сигнала, LED постоянно горит зеленым.
! В очках – в OSD тоже появится уровень сигнала(LQI/RSSI).
! Приемник(RX)- постоянно горит зеленым.

# **TBS Crossfire**

#### Передатчик(ТХ) - состояние светодиодного индикатора

На передатчике в любой момент LED отображает состояние вашего соединения:

| Последовательность LED-<br>индикации передатчика (TX) | Описание                                                                                       |
|-------------------------------------------------------|------------------------------------------------------------------------------------------------|
| Пульсирующии                                          | Готов, пытаюсь подключиться к приемнику или связь не установлена.                              |
| Зеленыи                                               | Постоянное соединение, активен режим соединения 150 Гц или 50 Гц.                              |
| Синии                                                 | ОТА обновление ресивера запущено                                                               |
| Медленное мигание синим цветом 📃 📃                    | Требуется подтверждение обновления                                                             |
| Быстрое мигание зеленым цветом 🔲 🔲 🔲                  | Загрузчик передатчика активен, зеленый - до 6.17                                               |
| Быстрое мигание синим цветом                          | Загрузчик передатчика активен, синий - с 6.18                                                  |
| Быстро мигает красным                                 | Внимание! Сообщение отобразится на OLED-дисплее / LUA-скрипте.                                 |
| Красныи/синии мигает                                  | Прошивка передатчика повреждена, перезагрузите прошивку с помощью AGENT DESKTOP<br>или WEB     |
| Фиолетовыи                                            | Включен режим поиска (Standard/Lite TX), проверка прошивки перед обновлением ОТА<br>(Tango II) |
| Синии                                                 | Режим гонки активен (150 Гц заблокирован, 25 МВт), если обновление не запущено!                |
| Бирюзовыи                                             | Режим гонки активен (150 Гц заблокировано, 100 МВт)                                            |

#### **TBS Crossfire**

#### Приемник(RX) - состояние светодиодного индикатора

На приемнике имеется **три** (стандартный diversity приемник) или **два** (любой другой приемник) LED, которые отображают состояние связи и резервной батареи(опционально):

| Последовательность LED-<br>индикации приемника (RX) | Описание                                                                                                    |
|-----------------------------------------------------|----------------------------------------------------------------------------------------------------|
| Зеленыи                                             | Связь активна и работает нормально                                                                                 |
| Красныи                                             | От передатчика(TX) не получены пакеты и приемник(RX) в режиме Failsafe mod (Режим<br>отказоустойчивости)           |
| Медленное мигание красным 📃 📕 📕                     | Приемнику(RX) необходимо обновление, требуется подтверждение на передатчике(TX)                                    |
| Медленное мигание зеленым                           | Приемник находится в режиме привязки (binding mode)/активен режим поиска (только<br>для diversity RX)              |
| Быстрое мигание зеленым                             | Загрузчик(bootloader) приемника активен или выполняется обновление прошивки<br>(только для приемника diversity RX) |
| Зеленыи мигает                                      | Diversity RX находится в режиме поиска (задержка между миганиями до 1 мин.)                                        |
| Двоиное мигание зеленым                             | Аутентификация запущена/ошибка. Перепривяжите приемник, если процесс длится дольше пяти секунд.                    |
| Красныи/зеленыи мигает, любая 📕 📕 🗮                 | Проблема с прошивкой, запустите аварийное обновление приемника, затем перепривяжите его.                           |